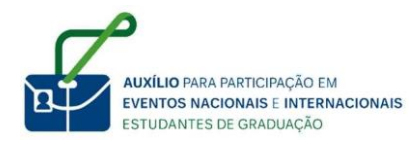

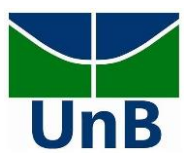

# EDITAL DEG Nº 20/2020

# Edital de Concessão de Auxílio para Participação de Alunos de Graduação em Eventos no País e no Exterior

### Manual de Instrução para Devolução de Recursos

25 de janeiro de 2021

Entre no site: <u>https://consulta.tesouro.fazenda.gov.br/gru\_novosite/gru\_simples.asp</u> e preencha os dados solicitados, conforme imagem especificado a seguir:

| SIAFI                                                                                                    |                                                                                                    |                                                                                                    |                                                                                                    |
|----------------------------------------------------------------------------------------------------|----------------------------------------------------------------------------------------------------|----------------------------------------------------------------------------------------------------|----------------------------------------------------------------------------------------------------|
| GUIA DE RECOLHIMENTO DA UNIÃO<br>GRU - IMPRESSÃ                                                                                                    | 0                                                                                                    |                                                                                                    |                                                                                                    |
| Antes de iniciar o preenchimento para<br>Unidade Gestora (UG), o código da Ges<br>ser pago.                                                                                                    | impressão da GRU, tenha em mão<br>tão, o Código de Recolhimento, o Ni                                                                | s todas as informações necessárias como, por<br>úmero de Referência (se for de preenchimento o                                                                                                    | exemplo, o código da<br>brigatório) e o valor a                                                                                                    |
| Essas informações deverão ser obtida<br>Universidades, Ministérios, entre outros                                                                                                    | is pelo contribuinte <b>junto ao Órgá</b><br>).                                                                                      | ão Público favorecido pelo pagamento (po                                                                                                    | r exemplo, Tribunais,                                                                                                    |
| Para acessar as instruções de preenchin                                                                                                    | nento da GRU Simples, clique aqui.                                                                                                   |                                                                                                    |                                                                                                    |
| Para acessar as instruções de preenchin                                                                                                    | nento da GRU Judicial, clique <b>aqui</b> .                                                                                          |                                                                                                    |                                                                                                    |
|                                                                                                    |                                                                                                    |                                                                                                    |                                                                                                    |
| Unidade Gestora (UG) 🎱                                                                                                    | 154040                                                                                                    |                                                                                                    |                                                                                                    |
| Gestão 🎱                                                                                                    | 15257-FUNDACAO UNIVERSIDADE DE BRASILIA 🗸                                                                                            |                                                                                                    |                                                                                                    |
| Nome da Unidade                                                                                                    | FUNDACAO UNIVERSIDADE DE BRASILIA - FUB                                                                                              |                                                                                                    |                                                                                                    |
| Código de Recolhimento 🎱                                                                                                    | 28836-5 - SERV CONSULT.ASS.TE                                                                                                    | CN.ANAL.PROJ-APLIC LIVRES                                                                                                    |                                                                                                    |
| Avançar Limpar                                                                                                    |                                                                                                    |                                                                                                    |                                                                                                    |
| V SOBRE O TESOURO NACIONAL                                                                                                    | V POLÍTICA FISCAL                                                                                                    | V DİVIDA PÜBLICA FEDERAL                                                                                                    |                                                                                                    |
| <ul> <li>Sobre o Tesouro Nacional</li> <li>Missão</li> <li>Quem é quem</li> <li>Galaria dos Secretários</li> <li>Modelo de cestão</li> <li>Qroanograma</li> <li>Nossa marca</li> <li>Irabalhe no Tesouro Nacional</li> <li>Conheça o Tesouro Nacional</li> </ul> | Politica Fiscal     Prefeituras e Governos Estaduais     Contabilidade Pública     Fundo Soberano     Lei de Responsabilidade Fiscal | <ul> <li>Sobre a Divida Pública Federal</li> <li>Gestão da Divida Pública Federal</li> <li>Mercado Interno</li> <li>Mercado Externo</li> <li>Publicačes</li> <li>Relacionamento com Investidor</li> </ul> | <ul> <li>&gt; NOVIDADES</li> <li>&gt; CENTRAL DE INFORMAÇÕES</li> <li>&gt; IMPRENSA</li> <li>&gt; PERGUNTAS FREQUENTES</li> <li>&gt; GLOSSÁRIO</li> <li>&gt; FALE CONOSCO</li> </ul> |

- a) Unidade gestora: 154040
- b) Gestão: FUB
- Nome da Unidade: escolha Fundação Universidade de Brasília FUB (preenchimento automático pelo sistema do Ministério da Economia)
- d) Código de Recolhimento: 28836-5 (SERV CONSULT.ASS.TECN.ANAL.PROJ-APLC LIVRES)

Após o preenchimento, clique no botão "avançar".

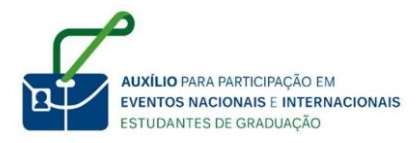

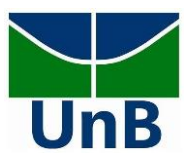

## Na tela seguinte, preencha os campos, conforme imagem abaixo:

| <b>GUIA DE RECOLHIMEN</b> |                                                                                                    |  |  |
|---------------------------|----------------------------------------------------------------------------------------------------|--|--|
| 0                         | RU SIMPLES - IMPRESSÃO                                                                                                    |  |  |
| Unidade Favorecida        |                                                                                                    |  |  |
| Código                    | 154040                                                                                                    |  |  |
| Gestão                    | 15257                                                                                                    |  |  |
| Nome da Unidade           | FUNDACAO UNIVERSIDADE DE BRASILIA - FUB                                                                                                    |  |  |
| Código                    | 28836-5 - SERV CONSULT.ASS.TECN.ANAL.PROJ-APLIC LIVRES                                                                                                    |  |  |
| Somente os campos         | acompanhados por (*) são de preenchimento obrigatório.                                                                                                    |  |  |
| Número de Referênci       | a 🞱                                                                                                    |  |  |
| Competência (mm/a         | aaa) (@                                                                                                    |  |  |
| 01/2021                   |                                                                                                    |  |  |
| Voncimento (dd/mm         | 2222 3                                                                                                    |  |  |
| 31/01/2021                |                                                                                                    |  |  |
| CNP1 ou CPE do Cont       | ribuinte                                                                                                    |  |  |
| 123456789                 | (*) CAMPO OBRIGATÓRIO                                                                                                    |  |  |
| Nome do Contribuint       | e / Recolhedor                                                                                                    |  |  |
| Fulano de Tal             | (*) CAMPO OBRIGATÓRIO                                                                                                    |  |  |
| (=)Valor Principal        |                                                                                                    |  |  |
| 650,                      | 0 (*) CAMPO OBRIGATÓRIO                                                                                                    |  |  |
| (-)Descontos/Abatin       | ientos                                                                                                    |  |  |
| ( )                       |                                                                                                    |  |  |
| (_)Outras Doducãos        |                                                                                                    |  |  |
| (-)Outras Deduções        |                                                                                                    |  |  |
| ( L)Mora (Multa           |                                                                                                    |  |  |
|                           |                                                                                                    |  |  |
| (+)luros/Encargos         |                                                                                                    |  |  |
| (+)Juros/Elicargos        |                                                                                                    |  |  |
| (+)Outros Acróscimo       | r.                                                                                                    |  |  |
| (+)Outros Acrescinio      | 3                                                                                                    |  |  |
|                           |                                                                                                    |  |  |
|                           |                                                                                                    |  |  |
| Calasiana uma ancão       |                                                                                                    |  |  |
| Corosão em BDE            | de geração:                                                                                                    |  |  |
| Geração em PDP            |                                                                                                    |  |  |
| arquivos PDF, com         | ção Geração em PDF ou Baixar PDF, para visualizar a GRU, voce precisara de um programa específico para visualizar<br>lo, por exemplo, o Adobe Acrobat Reader. |  |  |
| Verifique se ele es       | tá instalado em seu computador. Caso não esteja, clique na imagem para instalá-lo. 🎦 📾                                                                        |  |  |
|                           |                                                                                                    |  |  |
| Sair                      | Emitir GRU Limpar                                                                                                    |  |  |

- a) Competência mês e ano: o mês de referência é aquele na qual ele fará a devolução do recurso (por exemplo: caso queira devolver em março o recurso, ele deve preencher o campo "mês" com o número 03).
- b) Vencimento dia/mês/ano: colocar o último dia do mês, considerando o mês informado no campo "competência" (por exemplo: caso queira devolver em março o recurso, ele deve preencher o campo "dia" com o número 31, o campo "mês" com o número 03).
- c) CPF do contribuinte: inserir seu número de CPF.

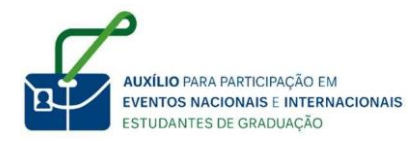

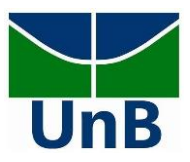

- d) Nome do contribuinte/ recolhedor: nesse campo deve ser inserido seu nome completo.
- e) Valor Principal: é o valor referente ao que será devolvido. Se for devolução de recurso de evento no país, o estudante deve informar o valor de 650,00 reais. Se for devolução de recurso de evento fora do país, o estudante deve informar o valor de 2.000,00 reais.
- f) Valor Total: informe novamente o valor que foi inserido no campo "Valor Principal".
- g) Selecione uma opção de geração: O estudante pode selecionar as opções "Geração em PDF" ou "Baixar PDF".

# ATENÇÃO:

Não há necessidade de preenchimento dos seguintes campos:

- a) Número de referência;
- b) Descontos/Abatimentos;
- c) Outras deduções;
- d) Mora/ Multa;
- e) Juros/ Encargos;
- f) Outros Acréscimos.

Após o preenchimento dos campos indicados anteriormente, clique em "Emitir GRU".

### **IMPORTANTE:**

Após realizar o pagamento da GRU, envie um e-mail para daia@unb.br informando, no campo

- "assunto": Devolução\_[nome e CPF].
- No corpo do e-mail indique:
- a) qual o edital que foi contemplado;
- b) se o evento foi no país ou no exterior;
- c) mês que o estudante foi contemplado.

Além disso, anexe a GRU e o recibo de pagamento da GRU ao e-mail.